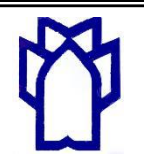

دانشگاه علوم پزشکی و خدمات بهداشتی درمانی کرمانشاه، معاونت آموزشی مرکز مطالعات و توسعه آموزش علوم پزشکی

## راهنمای بار گزاری محتوا در سامانه مدیریت یاد گیری(LMS) جهت اساتید دانشگاه علوم

## پزشکی کرمانشاہ

- ۱- استاد محترم با سلام و احترام، ابتدا نام و نام خانوادگی خود، نام دانشکده ای که کلاس در آنجا بر گزار می شود و نام کلاس خود را ۴۸ ساعت قبل از بار گزاری محتوا برای تعریف کلاس مورد نظر در سامانه و تعیین رمز ورود یا همان کلید ثبت نام( این رمز برای ورود دانشجویان شما به کلاس می باشد که بعد از اخذ آن از کارشناسان مرکز توسعه در اختیار دانشجویان قرار می دهید) به کارشناسان آموزش مجازی مرکز مطالعات در ساعات اداری از طریق شماره ۲-۰۰ (۱۱۱) و در ساعات غیر اداری از طریق شماره ۲-۰۰۰ (۱۱۱) و در ساعات غیر اداری از طریق زادری از ساین ۱۹۵۰ (۱۱۱) و در ساعات غیر اداری از طریق زادری ۱۹۵۰ (۱۱۰) و در ساعات خیر اداری از طریق زادری ۱۹۰۰ (۱۹۹۰) (۱۱۱) و در ساعات غیر اداری از طریق زاد ۱۹۵۰) (۱۱۱) داخلی: (۱۱۱) داداری از طریق شماره ۲-۰۰۰ (۱۱۱) داخلی: (۱۱۱) داداری از طریق شماره ۲-۰۰۰ (۱۱۱) داخلی داداری از طریق زاد ۱۹۰۰) (۱۱۱) داداری از طریق زاد داداری از طریق زاد ۱۹۰۰) داخلی: (۱۱۱) داداری داداری داداری داداری داداری داداری داداری داداری داداری داداری داداری داداری داداری داداری داداری داداری داداری داداری داداری داداری داداری داداری داداری داداری داداری داداری داداری داداری دادان داداری داداری دادالی داداری داداری داداری داداری داداری داداری داداری داداری داداری داداری داداری داداری داداری داداری داداری داداری دادالی داداری دادالی داداری دادالی داداری داداری داداری دادالی داداری داداری دادالی داداری دادالی دادالی دادالی دادالی داد
- ۲- کارشناسان مرکز پس از ۴۸ ساعت رمز ورود یا کلید ثبت نام را از طریق تماس مستقیم و یا پیامک به
   اطلاع شما خواهند رساند.
- ۳- پس از انجام مرحله فوق(سپری شدن ۴۸ ساعت ازدادن اطلاعات به کارشناسان و دریافت رمز) جهت ورود به سامانه مدیریت یادگیری(LMS) به سایت مرکز مطالعات و توسعه آموزش علوم پزشکی مراجعه فرمایید.
- ۴- برای ورود به سامانه (LMS)، نام کاربری و رمز عبور ، هر دو کد ملی شما می باشد. پس از اولین ورود می توانید نام کاربری و رمز عبور را تغییر دهید.

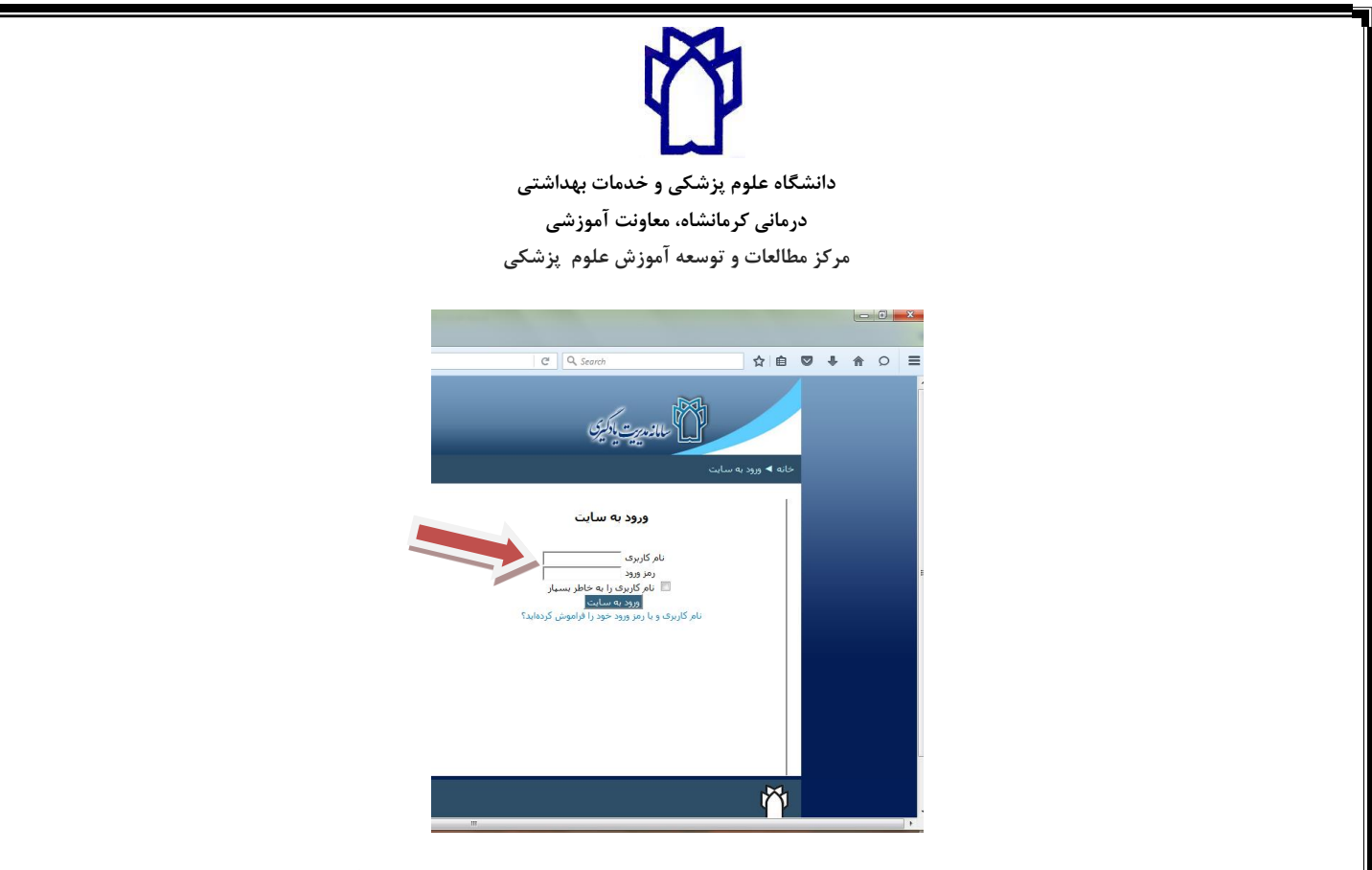

۵- پس از ورود به سامانه، نام کلاس خود را مشاهده خواهید کرد. جهت بارگزاری محتوا ، روی نام

كلاس خود كليك كنيد.

| ور وارد سایت شدهاید (خروج از سایت)<br>پاڼې                                                                                                    | شها در قالب محمد رخا ساخشو<br>دا مکونو کر بنی و حدما سالسی در مانی | ز دربت مارکسری<br>منابع میں                                          | u. D                                                             |
|----------------------------------------------------------------------------------------------------|--------------------------------------------------------------------|----------------------------------------------------------------------|------------------------------------------------------------------|
| عور ک         عور ک         عور ک <t< th=""><th></th><th>درسهای من<br/>آنانومی نه پرشکی<br/>استاد: محمد رضا سلحشور<br/>همه درسها</th><th>راهیری<br/>خانه<br/>مفعه خانگی می<br/>) مفعههای سایت<br/>) درسهای می</th></t<> |                                                                    | درسهای من<br>آنانومی نه پرشکی<br>استاد: محمد رضا سلحشور<br>همه درسها | راهیری<br>خانه<br>مفعه خانگی می<br>) مفعههای سایت<br>) درسهای می |
|                                                                                                    |                                                                    |                                                                      | ř                                                                |

| لی<br>دانشگاه علوم پزشکی و خدمات بهداشتی<br>درمانی کرمانشاه، معاونت آموزشی<br>مرکز مطالعات و توسعه آموزش علوم پزشکی<br>۶- در ادامه شما وارد کلاس خود شده اید. برای بارگزاری درس در کلاس ، گزینه "شروع ویرایش" را                  |                                                                                 |                                                              |  |  |  |
|----------------------------------------------------------------------------------------------------|---------------------------------------------------------------------------------|--------------------------------------------------------------|--|--|--|
|                                                                                                    |                                                                                 | کلیک کنید.                                                   |  |  |  |
| شور وارد سایت شدهاید (خروج از سایت)<br>نی <i>ر</i> انتُو                                                                                                    | شدها در قالب عدهد رضا سلح<br>شده المراجع من من من من من من من من من من من من من | 🛱                                                            |  |  |  |
| شروع ويرايش                                                                                                    | ی تنه بزشکی.                                                                    | خانه 🕨 دانشکده پزشکی 🕨 اُناتومی                              |  |  |  |
| 🛛 جستجو در تالارها                                                                                                    | 3.000.0                                                                         | راهبری 🗖 🖥                                                   |  |  |  |
| الرومي المراجع المراجع المراجع المراجع المراجع المراجع المراجع المراجع المراجع المراجع المراجع المراجع المراجع<br>مراجع المراجع المراجع المراجع المراجع المراجع المراجع المراجع المراجع المراجع المراجع المراجع المراجع المراجع ا | ج                                                                               | خانه<br>مفجه خانگی من                                        |  |  |  |
| جديدترين خبرها 🔤 🖬                                                                                                    | موضوع 1                                                                         | ◄ صفحههای سایت ◄ ایجاد دوره                                  |  |  |  |
| طرح مباحثه جدید                                                                                                    | موضوع 1                                                                         | <ul> <li>اناتومى تنه پزشكى.</li> <li>شركت كنندگان</li> </ul> |  |  |  |
| (هنوز خبری ارسال نشده است)                                                                                                    | موضوع 2                                                                         | <ul> <li>عمومی</li> <li>موضوع 1</li> </ul>                   |  |  |  |
| رویدادهای نزدیک 🖃 🖬                                                                                                    | موضوع 2                                                                         | ا موضوع 2<br>ا موضوع 3                                       |  |  |  |
| رویداد خاصی نزدیک نیست                                                                                                    | موضوع 3                                                                         | ♦ موضوع 4<br>♦ موضوع 5                                       |  |  |  |
| نمایش تقویم<br>رویداد جدید                                                                                                    | موضوع 3                                                                         | 🕨 درس های من                                                 |  |  |  |
| ک فعالیت های اخیر 🖃 🖬                                                                                                    | موضوع 4                                                                         | تنظيمات 🕞 🖬                                                  |  |  |  |
| فعالیت،های صورت گرفته از بکشینیه،                                                                                                    | موضوع 4                                                                         | 🔻 مدیریت درس                                                 |  |  |  |
| 11 مهر 1395، 20:1 عصر<br>گزارش کامل فعالیتهای اخیر<br>از آخرین ورود شما به سایت فعالیت                                                                                                    | موضوع 5                                                                         | شروع ویرایش<br>پیکریندی<br>ا کاربران                         |  |  |  |

۶-پس از انتخاب "شروع ویرایش" صفحه زیر را مشاهده می کنید. در قسمت موضوعات به عنوان مثال موضوع [

افزودن فعالیت یا منبع را انتخاب کنید تا مرحله بارگزاری درس شروع شود( موضوعات دیگر برای بارگزاری دروس و مطالب دیگری از طرف استاد می باشد).

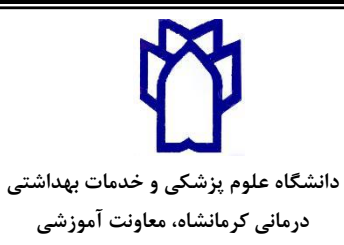

مرکز مطالعات و توسعه آموزش علوم پزشکی

|                                                                                                    | Eile Edit View History Bookmarks Iools Help                                                                             |                                                   |                         |                |            |     |          |        |
|----------------------------------------------------------------------------------------------------|----------------------------------------------------------------------------------------------------|---------------------------------------------------|-------------------------|----------------|------------|-----|----------|--------|
| ۱       الدون فاليت با منج         ۲       الدون فاليت با منج         ۲       الدون ذوليا الاسخ اليت اليت اليت         ۲       الدون اليت اليت                                                                                                    | ◆ ◆ ③ ♥   5.63.15.29/course/view.php?id=37                                                                              |                                                   | C <sup>d</sup> Q Search |                | ☆ 自        | ÷ - | <u>م</u> | ⊃ ≡    |
| الرون محموعه<br>روین       الرون محموعه<br>روین       الرون محموعه<br>روین       الرون محموعه<br>روین       الرون محموعه<br>روین         الرون محموعه<br>روین       الرون محموعه<br>روین       الرون محموعه<br>روین       الرون محموعه<br>روین       الرون محموعه<br>روین         الرون محموعه<br>روین       الرون محموعه<br>روین       الرون محموعه<br>روین       الرون محموعه<br>روین       الرون محموعه<br>روین         الرون محموعه<br>روین       الرون محموعه<br>روین       الرون محموعه<br>روین       الرون محموعه<br>روین       الرون محموعه<br>روین         الرون محموعه<br>روین       الرون محموعه<br>روین       الرون محموعه<br>روین       الرون محموعه<br>روین       الرون محموعه<br>روین         الرون محموعه<br>روین       الرون محموعه<br>روین       الرون محموعه<br>روین       الرون محموعه<br>روین       الرون<br>روین         الرون محموعه<br>روین       الرون محموعه<br>روین       الرون محموعه<br>روین       الرون محموعه<br>روین       الرون<br>روین         الرون محموعه<br>روین       الرون محموعه<br>روین       الرون محمونه<br>روین       الرون<br>روین       الرون<br>روین         الرون       الرون       الرون       الرون       الرون         الرون       الرون       الرون       الرون         الرون       الرون       الرون       الرون         الرون       الرون       الرون       الرون         الرون       الرون       الرون       الرون          الرون       الر                                                                                                    | اتمام وبرایش                                                                                                    |                                                   |                         | ں من ◄ 1 ◄ 111 | صفحه خانگر |     |          |        |
| الرون نهایت با میم<br>با افرون نهایت با میم<br>با افرون نهایت ایم<br>با افرون نهایت با میم<br>با افرون نهایت با میم<br>با افرون نهایت با میم<br>با افرون نهایت با میم<br>با افرون نهایت ایم<br>با افرون نهایت ایم<br>با افرون نهایت ایم<br>با افرون نهایت ایم<br>با افرون نهایت ایم<br>با افرون نهایت ایم<br>با افرون نهایت ایم<br>با افرون نهایت ایم<br>با افرون نهایت ایم<br>با افرون نهایت ایم<br>با افرون نهایت ایم<br>با افرون نهایت ایم<br>با افرون نهایت ایم<br>با افرون افرون ایم<br>با افرون نهایت ایم<br>با افرون نهایت ایم<br>با افرون افرون ایم<br>با افرون افرون ایم<br>با افرون افرون ایم<br>با افرون افرون ایم<br>با افرون افرون ایم<br>با افرون افرون ایم<br>با افرون افرون ایم<br>با افرون افرون ایم<br>با افرون افرون ایم<br>با افرون ایم<br>با افرو ایم<br>با افرون ایم<br>با افرو ایم<br>با افرو ایم<br>با اف | حستجو در تالارها 🕞 🖬<br>ب چ                                                                                             |                                                   | 0                       | بموعه          | افزودن مج  |     |          | راهبری |
| الوردن فاليت با منبع       لوردن فاليت با منبع         فوضوع 1       لوردن فاليت با منبع         فوضوع 2       لوردن فاليت با منبع         فوضوع 3       لوردن فاليت با منبع         فوضوع 3       لوردن فاليت با منبع         فوضوع 3       لوردن فاليت با منبع         فوضوع 3       لوردن فاليت با منبع         فوضوع 3       لوردن فاليت با منبع         فوضوع 3       لوردن فاليت با منبع         فوضوع 3       لوردن فاليت با منبع         فوضوع 3       لوردن فاليت با منبع         فوضوع 3       لوردن فاليت با منبع         فوضوع 3       لوردن فاليت با منبع         فوضوع 3       لوردن فاليت با منبع         فوضوع 3       لوردن فاليت با منبع         فوضوع 3       لورد نواليت با منبع         فوضوع 3       لورد نواليت با منبع         لورد نواليت با منبع       لورد نواليت با منبع         لورد نواليت با منبع       لورد نواليت با منبع         لورد نواليت با منبع       لورد نواليت با منبع         لورد نواليت با منبع       لورد نواليت نواليت الماليت اليت اليت اليت اليت اليت اليت اليت                                                                                                    | مینچوک بیشرفته <b>€</b>                                                                                                 | ويرايش 🗝 🗳                                        | 🔶 🍚 نالار اخبار 🔌       | •              | افزودن     |     |          | تظيمات |
| ا افرون فعالیت با منبع<br>موضوع 2<br>موضوع 2<br>موضوع 2<br>موضوع 2<br>موضوع 2<br>موضوع 2<br>موضوع 2<br>موضوع 2<br>موضوع 2<br>موضوع 2<br>موضوع 2<br>موضوع 2<br>موضوع 2<br>مولد عديد                                                                                                    | حدیثانین خرها 💿 🖬<br>مربع عباحثه حدید<br>(هیو خری ارسال نشده است)                                                       |                                                   | 9<br>⊛وصوع 1<br>⊛≭      |                |            |     |          | C      |
| هو موج 3 دون فالیت یا میچ           هو موج 3 دون فالیت یا میچ           هو موج 3 دون گرفته از بین شنه، المان المان مورد فالیت یا میچ           هو موج 3 دون گرفته از بین شنه، المان مورد فالیت یا میچ                                                                                                    | رویدادهای نزدیک 💿 🖬<br>و حرف<br>رویداد خاصی نزدیک نیست<br>نمایش نقوم                                                    | + افرودن فعالیت یا میچ                            | وموضوع 2<br>⊛وضوع 2     |                |            |     |          | I      |
| ◄ افزودن فالبت با منبع جديدة مورت نكرفته است                                                                                                    | فعالیت های اخیر<br>فعالیت های مورت گرفته ( بیچشنیه ،<br>27 خریاد 1365 ، 136 میچ<br>گرارش کامل فعالیت های ای سایت فعالیت | افرودن فعالیت یا میچ                              | م<br>®وصوع 3<br>∰       |                |            |     |          |        |
|                                                                                                    | جدیدی مورت نگرفته است.                                                                                                  | <ul> <li>اوردن کالیت یا میخ</li> <li>۲</li> </ul> |                         |                | ň          |     |          |        |

۷-پس از کلیک بر روی گزینه "افزودن فعالیت یا منبع" صفحه زیر برای شما باز می شود.
در صورتیکه محتوای شما با نرم افزار Storyline2 ساخته شده باشد گزینه SCORM package را انتخاب کنید و بعد از آن گزینه "اضافه کردن "را انتخاب نمایید. اما در صورتی که محتوا را با Power point آماده کرده اید گزینه آپلود فایل را انتخاب نمایید و سپس گزینه" اضافه کردن" در پایین صفحه را بزنید. مانند تصاویر کرده اید گزینه آپلود فایل را انتخاب نمایید و سپس گزینه" اضافه کردن" در پایین صفحه را بزنید. مانند تصاویر کرده اید گزینه آپلود فایل را انتخاب نمایید و سپس گزینه" اضافه کردن" در پایین صفحه را بزنید. مانند تصاویر کرده اید گزینه آپلود فایل را انتخاب نمایید و سپس گزینه" اضافه کردن" در پایین صفحه دا بزنید. مانند تصاویر کرده اید گزینه آپلود فایل دا انتخاب نمایید و سپس گزینه "اضافه کردن" در پایین صفحه دا بزنید. مانند تصاویر ای مایند تصاویر اینه آپلود فایل دا انتخاب نمایید و سپس گزینه "اضافه کردن" در پایین صفحه دا بزنید. مانند تصاویر اینه این مایند تصاویر اینه کرده اید گزینه آپلود فایل دا انتخاب نمایید و سپس گزینه "اضافه کردن" در پایین صفحه دا بزنید. مانند تصاویر ای ماینه کرده اید گزینه آپلود فایل دا انتخاب نمایید و سپس گزینه "اضافه کردن" در پایین صفحه دا بزنید. مانند تصاویر ای مایند تصاویر اینه کرده اید گزینه آپلود فایل دا انتخاب نمایید و سپس گزینه اضافه کردن" در پایین صفحه دا بزنید. مانند تصاویر ای مای مای دا انتخاب نماید و سپس گزینه "اضافه کردن" در پایین صفحه دا بزنید. مانند تصاویر ای مای مای دا اینه کرده ای دا مای دا باید دا بایند ایند تصاوی در اینه کرده ای دا باین داند به دا در بایین مای دا دا در مای دا دا بای دا بای دا دا دا بای دا باید دا بای دا دا بای دا بای دا دا باید در بای دا دا بای دا دا بای دا بای دا دا بای دا بای دا دا بای دا دا بای دا دا بای دا بای دا دا بای دا دا بای دا بای دا دا بای دا بای دا ب

پايين.

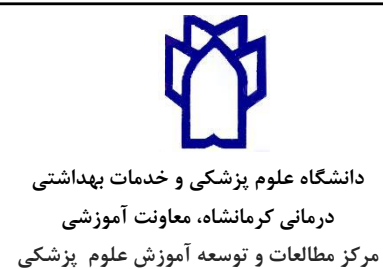

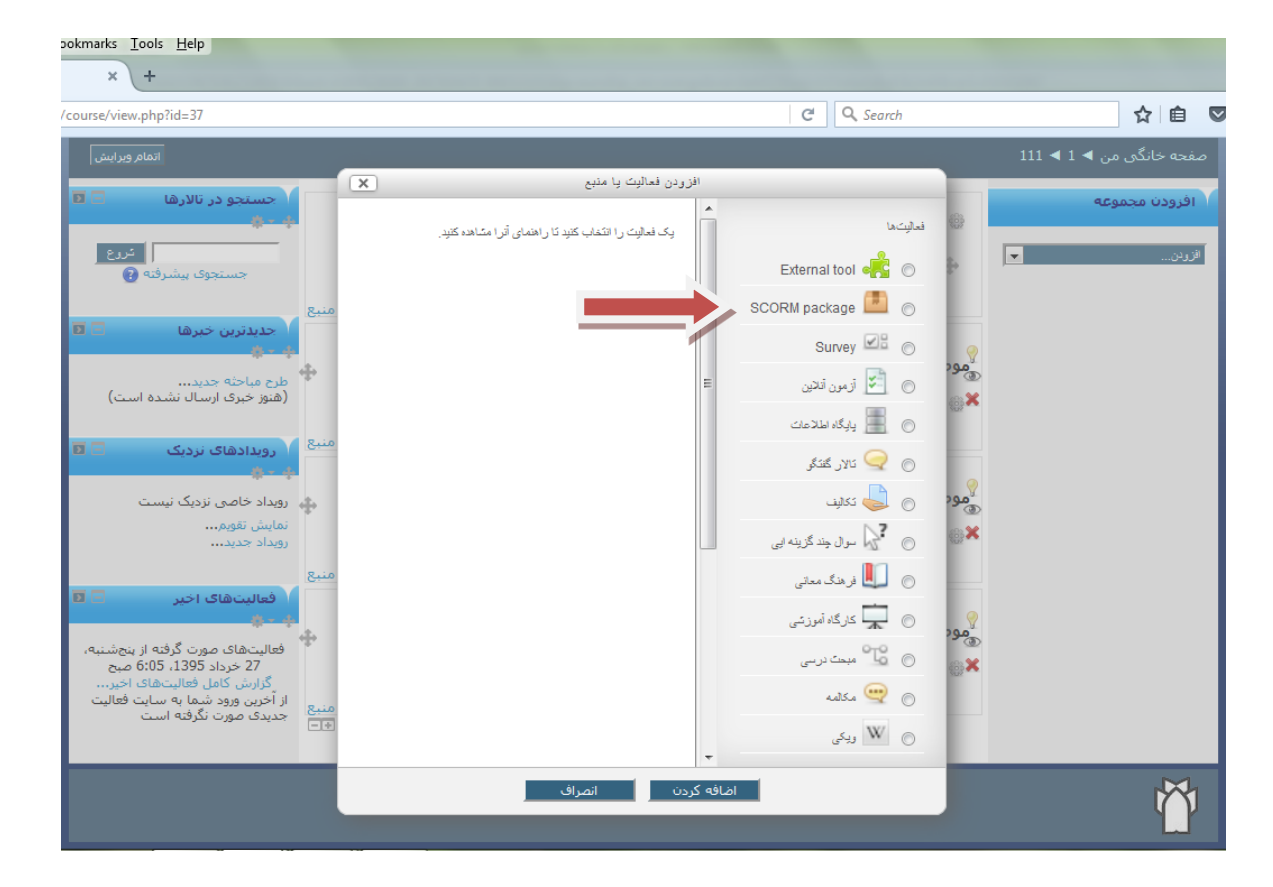

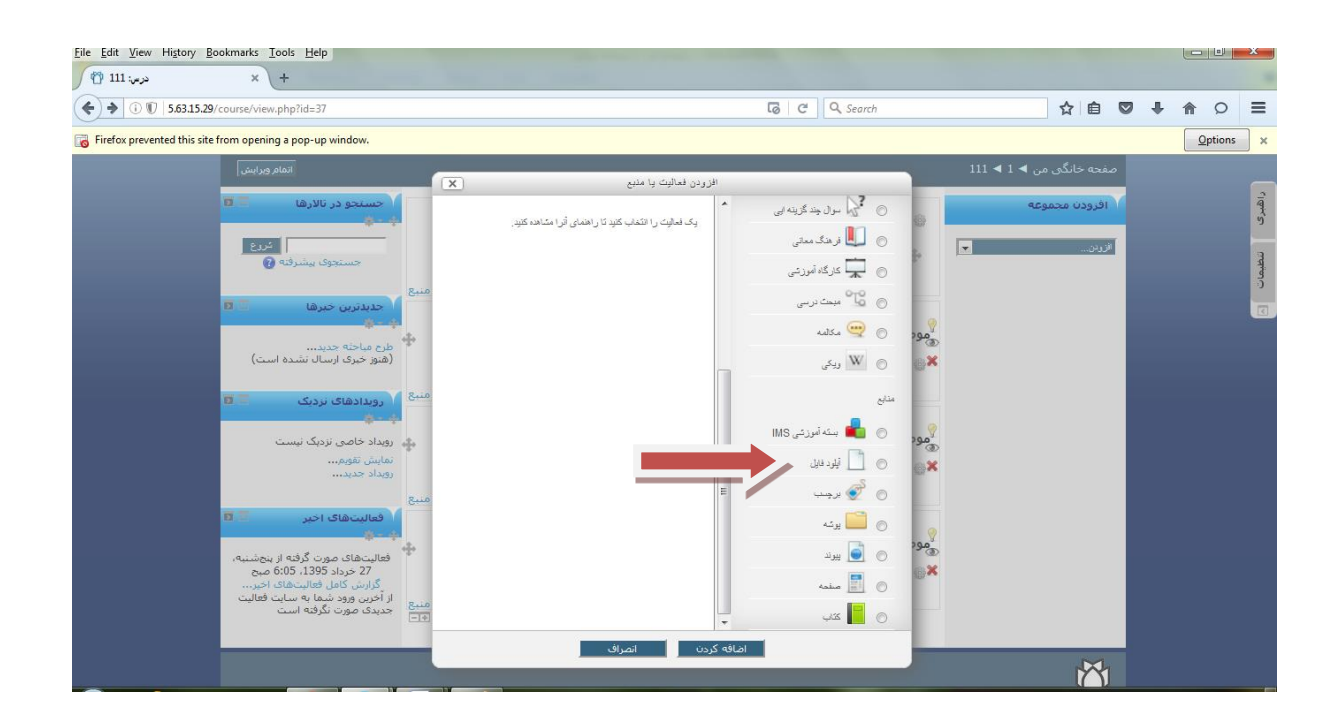

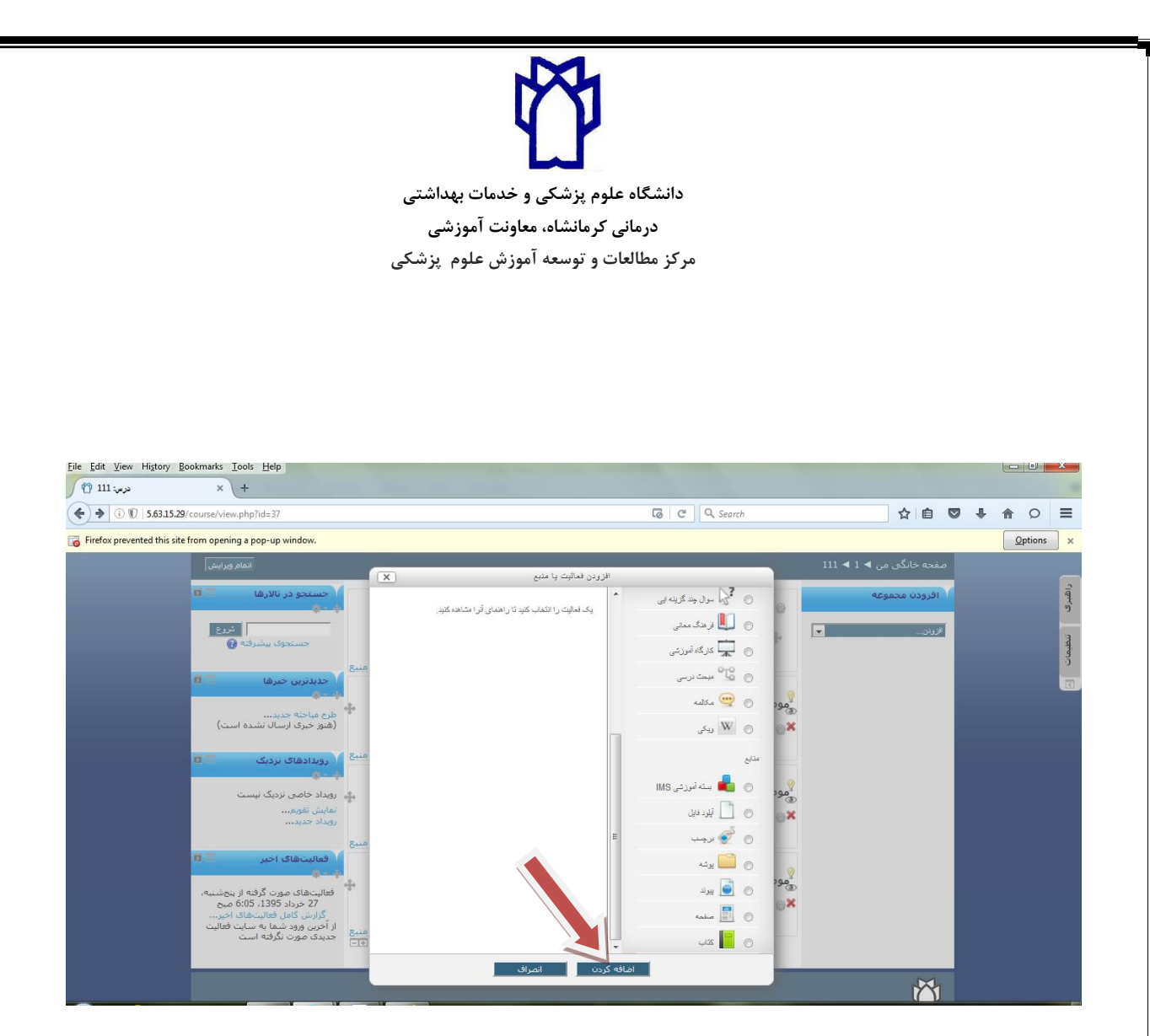

۸- اطلاعات درس مورد نظر را که همان نام درس و شماره جلسه درس می باشد در قسمت نام وارد نمایید.

| + در حال ویرایش آیا                                                                |                                         |                         |       |
|------------------------------------------------------------------------------------|-----------------------------------------|-------------------------|-------|
| \$63.15.29/course/modedit.php?add=resource&type=&course=37&section=1&return=0&sr=0 | C Q Search                              | ☆ 自 ♥ ↓                 | • 🏦 🤇 |
|                                                                                    | 1 ◄ در حال افزودن آبلود فايل به موضوع 1 | صفحه خانگی من 🕨 1 🕨 111 |       |
| موضوع 1 😏                                                                          | 📄 در حال افزودن آبلود فابل به           | افرودن مجموعه           |       |
| ابار شدن همه<br>اسه ابار م                                                         | ך ▼ عمومی<br>نام* آموانش الکندونیک-چا   | اقرردن 💌                |       |
|                                                                                    | توصيف                                   |                         |       |
|                                                                                    |                                         |                         |       |
|                                                                                    |                                         |                         |       |
|                                                                                    |                                         |                         |       |
| h.                                                                                 |                                         |                         |       |
|                                                                                    | نمایش توضیحات 📄<br>در صفحه درس<br>3     |                         |       |
| حداكت البدارة فالل شاك حديد: 28هـكانات                                             | - ▼ محتوا<br>انتحاد بقابا ها            |                         |       |
|                                                                                    |                                         |                         |       |
|                                                                                    | 🔸 🔜 فايل ها                             |                         |       |

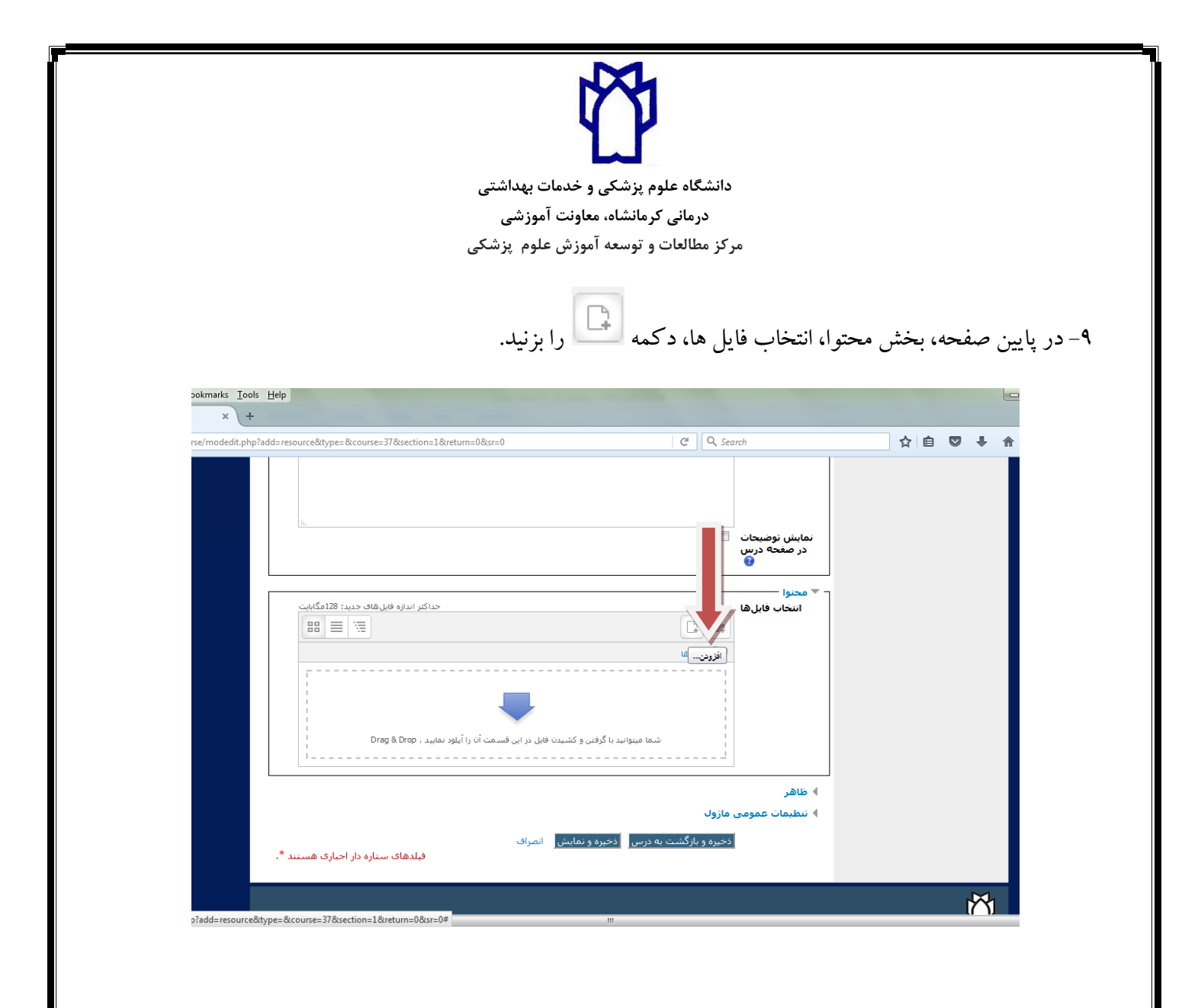

۱۰-پس از کلیک روی گزینه" افزودن" وارد صفحه ای می شوید که در آن صفحه، ابتدا گزینه "آپلود یک فایل" را انتخاب کنید و سپس دکمه" Browse "را زده، مسیر محتوای خود را مشخص کنید، سپس با کلیک کردن بر روی دکمه "ذخیره این فایل" آن را آپلود نمایید.

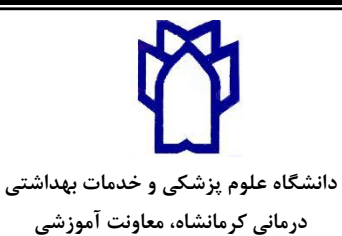

مرکز مطالعات و توسعه آموزش علوم پزشکی

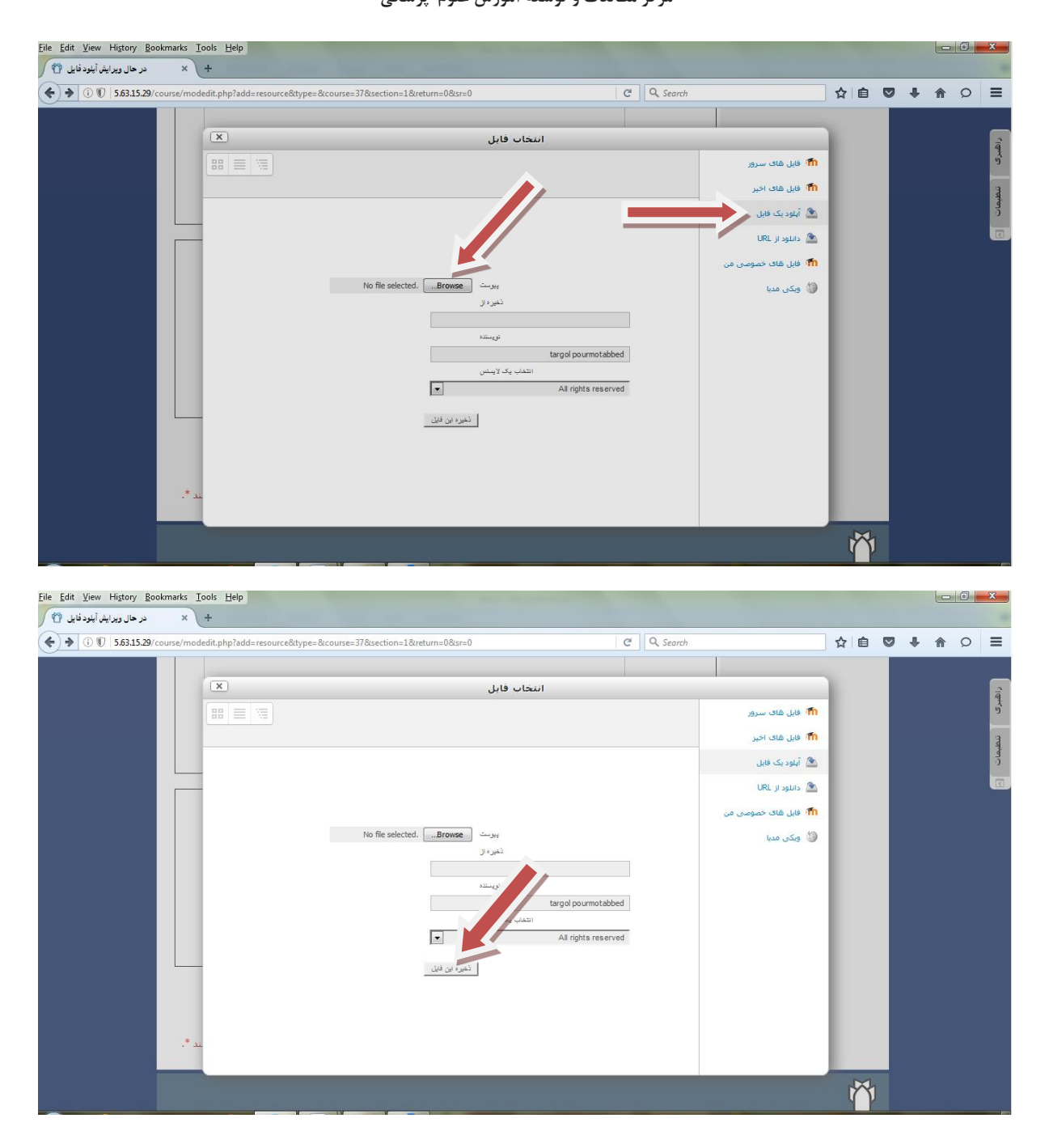

۱۱- حال محتواي شما بارگزاري شده و با زدن دكمه "ذخيره و نمايش"، بارگزاري محتوا اتمام يافته است.

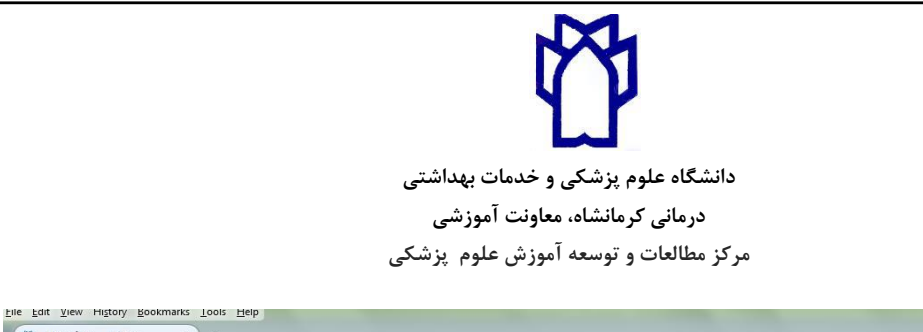

| + در حال وير ايش أيلود قايل (                                                             |                                         |             |
|-------------------------------------------------------------------------------------------|-----------------------------------------|-------------|
| (i) (iiiiiiiiiiiiiiiiiiiiiiiiiiiiii                                                       | C Q Search                              | ☆ 自 ♥ ♣ ☆ ♀ |
|                                                                                           |                                         |             |
|                                                                                           | نمایش توضیحات<br>در صفحه درس<br>و       |             |
|                                                                                           | ▼ محنوا<br>انتخاب فابل ها<br>▲          |             |
|                                                                                           |                                         |             |
|                                                                                           | آموزش<br>4 ظاهر<br>4 نظیمات عمومی ماژول |             |
| و بارگشت به درس <mark>ا</mark> ذخیره و نمایش انصراف<br>فیلدهای ستاره دار اجباری هستند * . | دخيره و                                 |             |

۱۲- پس از پایان آپلود، فایل محتوای شما به همراه نامی که برای آن مشخص نموده اید روی صفحه، نمایش داده

مي شود.

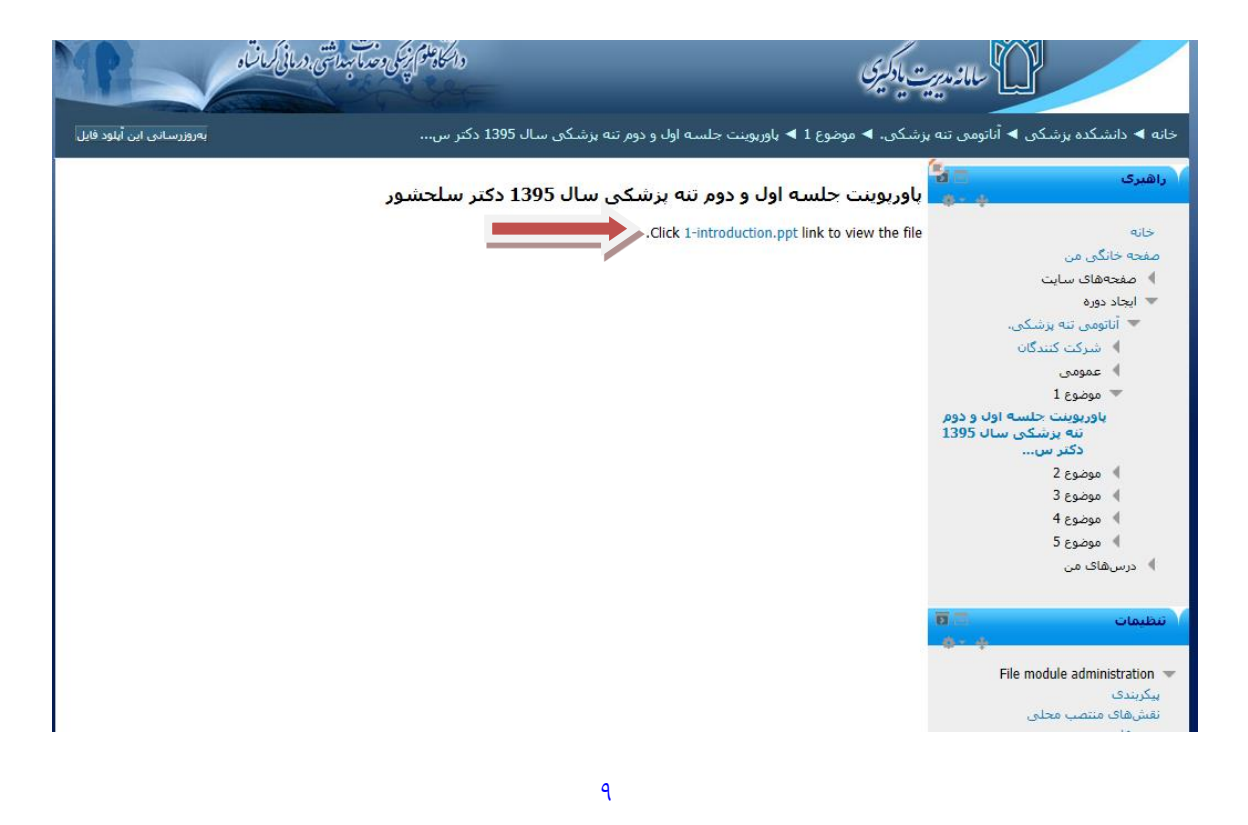

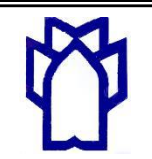

دانشگاه علوم پزشکی و خدمات بهداشتی درمانی کرمانشاه، معاونت آموزشی مرکز مطالعات و توسعه آموزش علوم پزشکی

۱۳– در صورتیکه بخواهید فایل های بیشتری بارگزاری کنید در ستون سمت راست صفحه ای که قرار دارید نام

## كلاس خود را انتخاب كنيد.

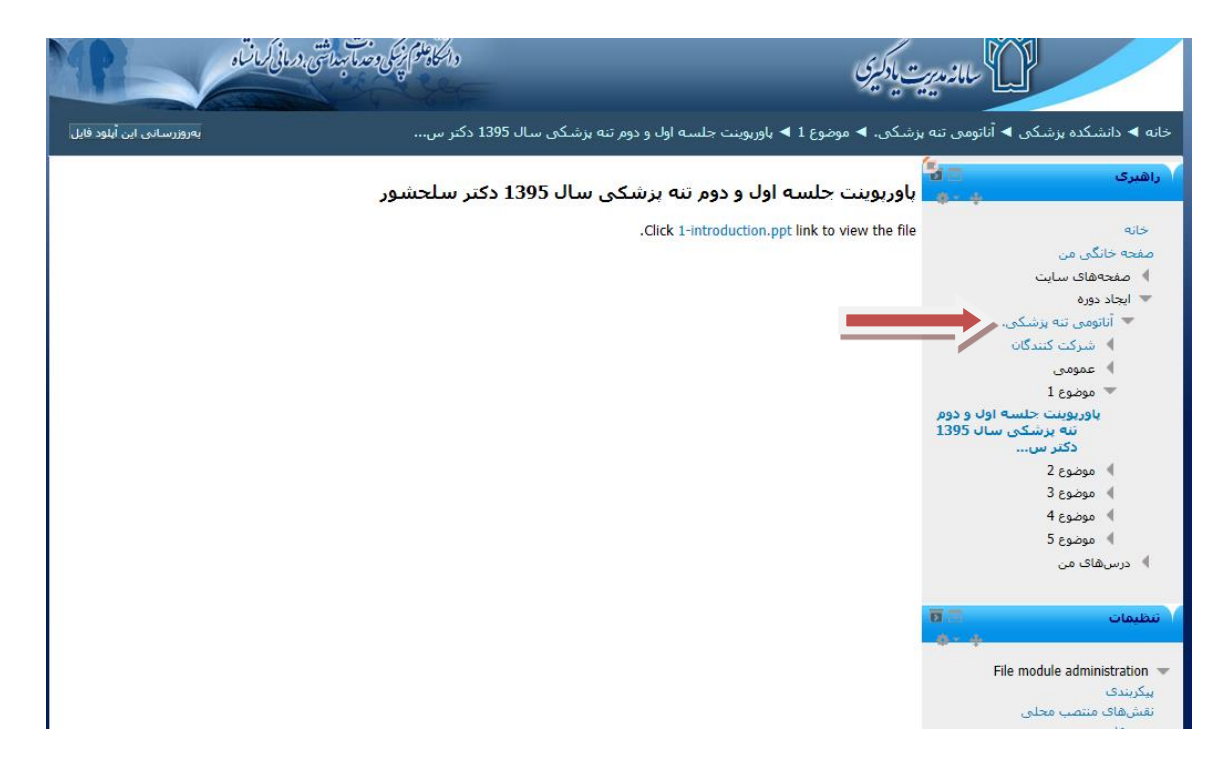

۱۴– با انتخاب کلاس خود مجددا وارد صفحه زیر شده و می توانید مانند روش قبلی فایلهای بیشتری بارگزاری

کنید که بنا بر نظر شما می تواند در همان موضوع( موضوع ۱) یا در موضوعات دیگری بارگزاری انجام گیرد.

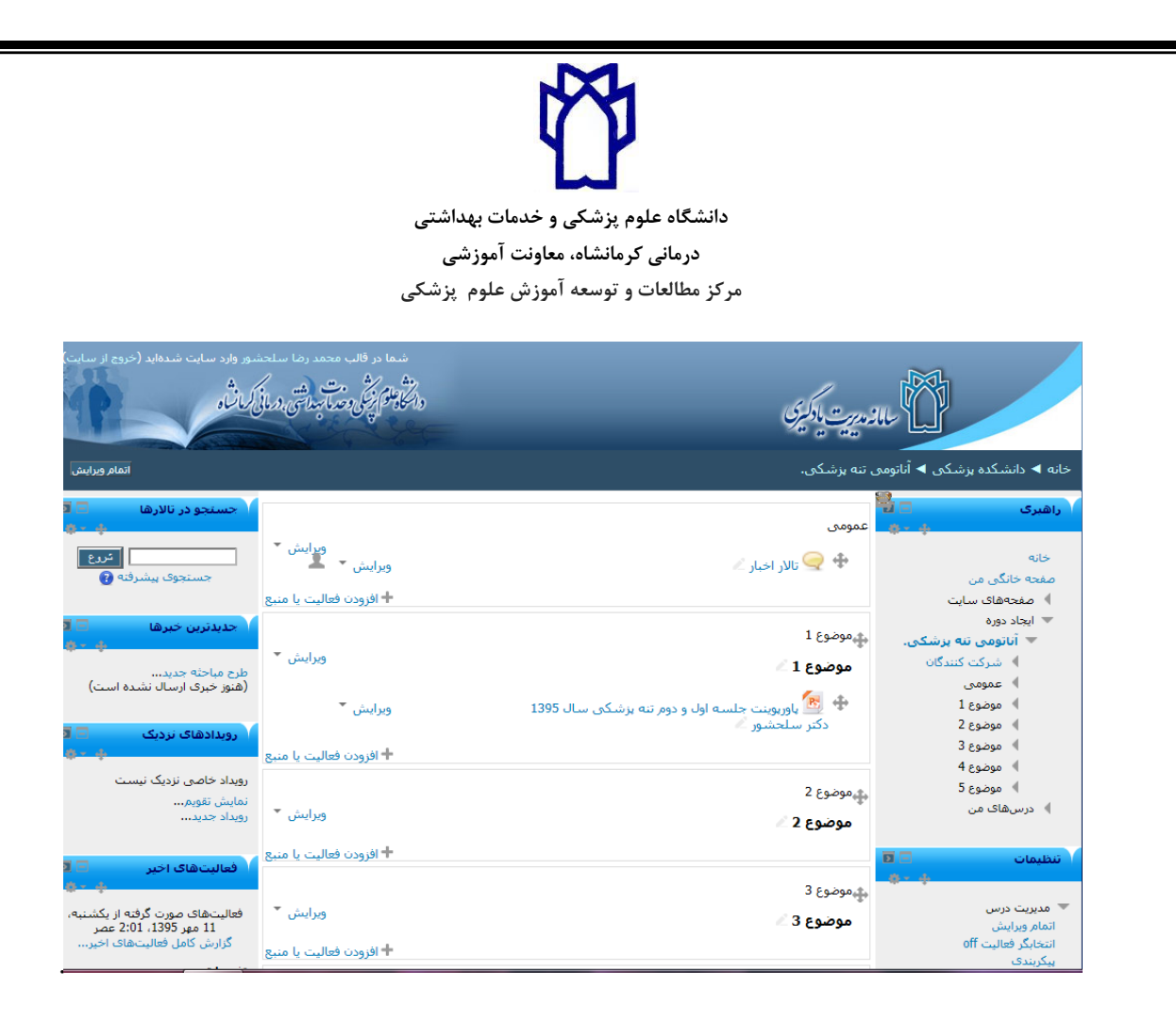

نکته: در حال حاضر ضروری است اساتید محترم به دلیل محدودیت حجم سرور دانشگاه پس از مدت یک هفته محتوای خود را از روی سامانه بردارند، در غیر این صورت با بروز مشکلات جدی برای سرور به علت حجم بالای محتواهای بار گزاری شده مواجه خواهیم شد. انشاالله این مشکل به زودی برطرف خواهد شد. ۱۵- جهت حذف محتوا، در صفحه بالا گزینه" ویرایش" ار در جلوی نام درس انتخاب و درس را حذف کنید. **برای مشاهده لیست دانشجویان و آگاهی از نام دانشجویانی که از محتوای بار گزاری شده** 

## شما استفاده کرده اند به روش زیر عمل نمایید:

۲- در سمت راست صفحه قسمت تنظیمات ، گزینه "کاربران" را انتخاب کرده وسپس گزینه "کاربران ثبت نام کرده" را کلیک کنید.

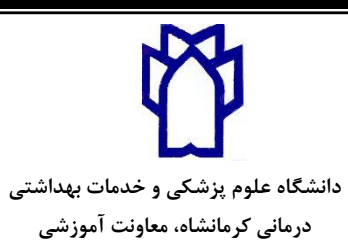

مرکز مطالعات و توسعه آموزش علوم پزشکی

| ant Yiew History Bookmarks Tools Helb<br>111 مرمین + ج                                                    |                    |                                                                        |
|----------------------------------------------------------------------------------------------------|--------------------|------------------------------------------------------------------------|
| ⑦ ⑦ 5.63.15.29/course/view.php?id=37                                                                      | C Q Search         | ☆ 自 ♥ ♣ 余 🤇                                                            |
| شدها دو فالد، العالم من المعالية (حدوم الرسان).<br>والمالة علم كونكي ومتراتي الرماني كمان و               | للادريت ياكمين     |                                                                        |
| اتمام وبرایش                                                                                              | ی من 🕨 1 🕊 ۱۱۱     | تنظیمات ، کی ا                                                         |
| ا حسنجو در تالارها 🤍 🕅<br>در سچې                                                                          | دموعه              | ب مدیریت درس<br>۲ اتمام ویرایش دن م<br>۱۰ انتخابگر فعالیت              |
| وبرایش 👻 单 مستجوی بیشرفته 👔                                                                               | 🗷 🝚 نالار اخبار 🖌  | ان<br>ای پیکریندی<br>کاربران                                           |
| الارودن فعالیت با مسبع<br>مدینترین حمرها<br>مورد<br>مورد موادیه حمیدید.<br>(هنور جری ارسال نشده است)      | م<br>چوضوع 1<br>⊛× | کرده<br>۲ روشهای<br>۲ متام<br>۹ مجورها<br>۹ سایر کاربران               |
| + افزودت فتالیت با مستق<br>می ویدادهای نزدیک<br>می ویداد حاصی نزدیک نیست<br>نمایش تعوم<br>ویداد حدید      | ي<br>چوضوع 2<br>⊗¥ | ♥ فیلترها<br>♦ گزارشها<br>۲۰۰۵ شیرها<br>۲۰۰۵ بازیایی<br>۲۰۰۵ وارد کردن |
| + افزودن فعالیت یا منبع<br>فعالیتهای اخیر<br>فعالیتهای مورت گرفته از سهشنیه،<br>گرارش کار فعالیتهای اخیر. | عوضوع 3<br>⊛¥      | ♥ بازنشانی<br>  بانک سؤال<br>  تغییر نقش به                            |

۳- در این صفحه شما می توانید لیست دانشجویان و آخرین باری که در این درس حضور داشتند را مشاهده

فرماييد.

| jele kut yew Higtory kookmarks Loois Help<br>1111:2 کاربر ځیت کام کره X +                                                                                                    |                                                                                                    |              |   |   |   | *                   |
|----------------------------------------------------------------------------------------------------|----------------------------------------------------------------------------------------------------|--------------|---|---|---|---------------------|
| ♦ ① ♥ 5.63.15.29/enrol/users.php?id=37                                                                                                    | C Q Search                                                                                                    | ☆自           | ŧ | A | Q | Ξ                   |
| شدها در فالمد المالي المعالية ولد سايت ضدهايد (حدوم الرسايت)-<br>والتوعم بيش وحيرة بيدانتي ودياري مالين                                                                                | من ۲ ۱ ۲ ۱۱ ۲ کاروان بستام کرده                                                                                                    | مفحه خانگی ر |   |   |   | راهبری تنظیمات<br>۲ |
| نىش مە ▼ وصعبت مە ▼<br>نىشرىق گروھقا روشھاك ئىتائم<br>ئىتانم ھاك دىستى از<br>بىت نام ھاك دىستى از<br>کو كورد 1985، 2000 مىچ<br>تىت نام ھاك دىستى از دوشىيە،<br>لار كورد 1980، 2000 مىچ | دی<br>کاربران ثبتنام کرده<br>دستو<br>کلیز ناریک<br>ناریزی<br>ناریزی<br>ناریز<br>ناریزی<br>ناریزی<br>ناریزی<br>ناریزی<br>ناریزی<br>ناریزی<br>ناریزی<br>ناریزی<br>ناریزی<br>ناریزی<br>ناریزی<br>ناریزی<br>ناریزی<br>ناری<br>ناری<br>ناری<br>ناری<br>ناری<br>ناری<br>ناری<br>ناری<br>ناری<br>ناری<br>ناری<br>ناری<br>ناری<br>ناری<br>ناری<br>ناری<br>ناری<br>ناری<br>ناری<br>ناری<br>ناری<br>ناری<br>ناری<br>ناری<br>ناری<br>ناری<br>ناری<br>ناری<br>ناری<br>ناری<br>ناری<br>ناری<br>نار | افرودن محم   |   |   |   |                     |
| 2                                                                                                    | "                                                                                                    | ň            |   |   |   | +                   |

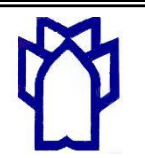

دانشگاه علوم پزشکی و خدمات بهداشتی درمانی کرمانشاه، معاونت آموزشی مرکز مطالعات و توسعه آموزش علوم پزشکی

در صورت هر گونه سوال در تمام مراحل فوق می توانید به صورت حضوری به مرکز مطالعات و توسعه آموزش علوم پزشکی، واحد آموزش مجازی مراجعه فرمایید و یا با شماره تماس های ۲- ۳۸۳۷۸۱۰۰ داخلی ۱۱۱سرکار خانم مهندس پورمتعبد و جناب آقای مهندس یاوریان

(کارشناسان آموزش مجازی) تماس حاصل فرمایید.